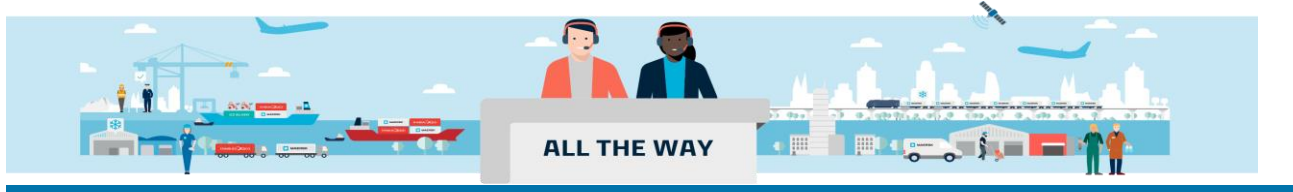

### Handbook - Quote 报价

# <u>非注册用户如何在线询价</u> --- P1 <u>注册用户如何在线查询陆运运输费用</u> --- P5 <u>注册用户如何查询安心订(SPOT)价格</u> --- P7

### 非注册用户如何在线询价

1. 在 www.maersk.com 菜单栏找到" 价格(Prices)" , 点击进入下一页

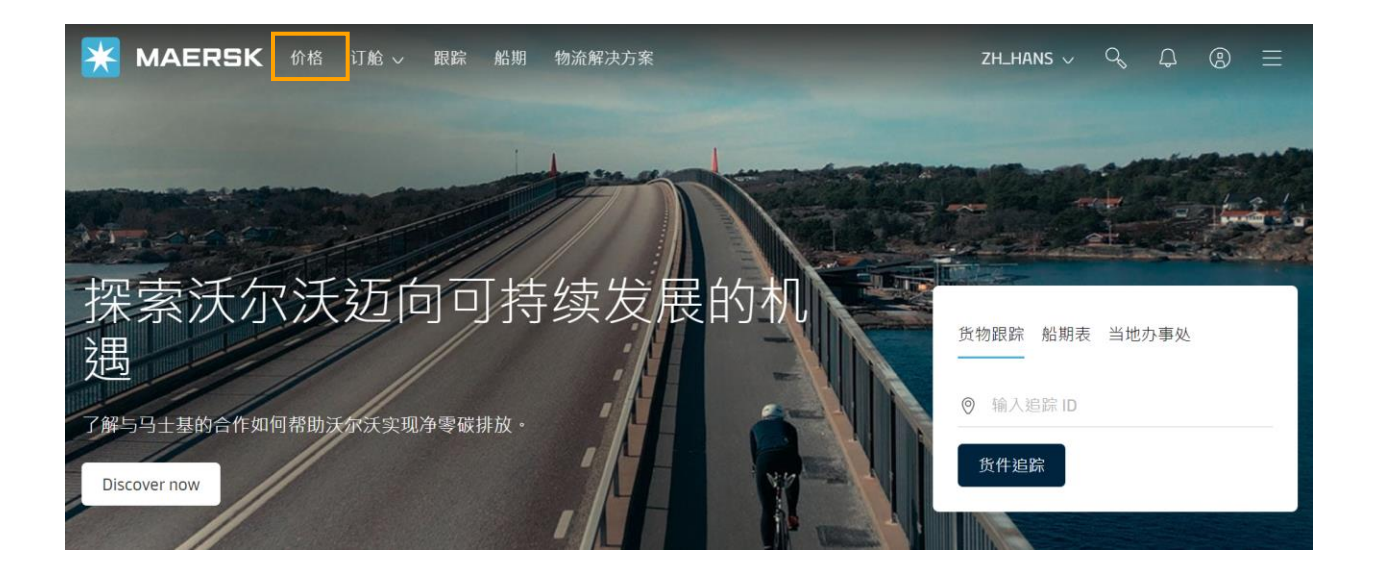

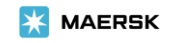

## 2. 点击"下一页",选择"海运报价申请"后,点击"获取报价"继续。(若是超尺寸货物,请选择"超大件货物报价"一栏,若不是请忽略)

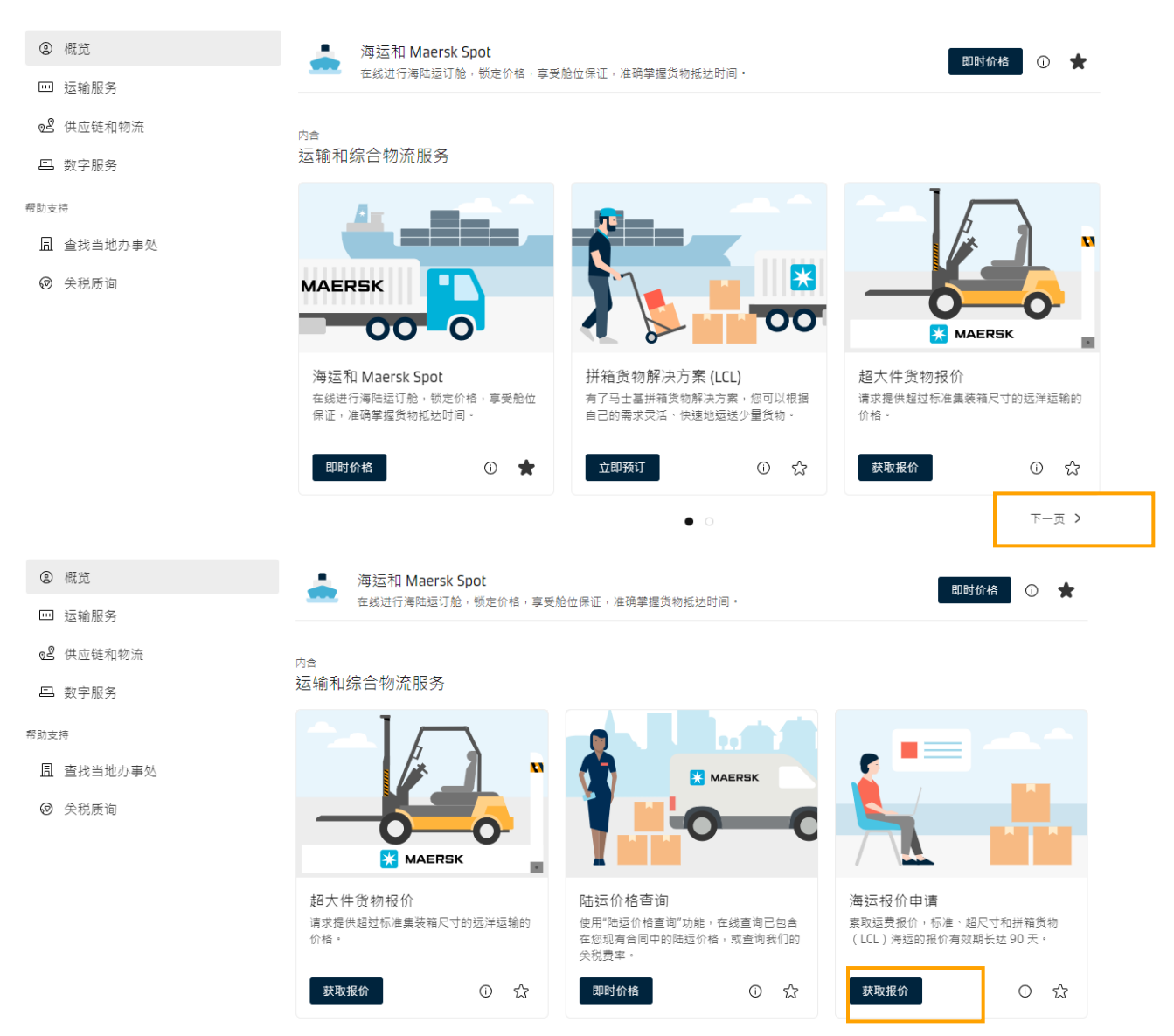

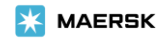

| Online Quote                                                        |                                                                           | SUBMIT 即可。                                                                    |  |  |  |
|---------------------------------------------------------------------|---------------------------------------------------------------------------|-------------------------------------------------------------------------------|--|--|--|
| 📼 Standard containers   🗄 Oversized cargo 🖽 Le                      | ess-than-Container Load (LCL) New                                         |                                                                               |  |  |  |
|                                                                     |                                                                           |                                                                               |  |  |  |
|                                                                     | To (City Country (Depice)                                                 | Help Information                                                              |  |  |  |
| rom (city, country/Region)<br>Enter city or port                    | Enter city or port                                                        | Fill in the online quote form for a                                           |  |  |  |
| ervice mode                                                         | Service mode                                                              | accessible without a registered                                               |  |  |  |
| Container yard (CY) Store door (SD)                                 | <ul> <li>Container yard (CY)</li> <li>Store door (SD)</li> </ul>          | account. Choose either single or<br>multiple 'From' and 'To' locations, with  |  |  |  |
| + Add additional to and from location                               |                                                                           | the ability to add single or multiple<br>"Containers". For quotes with longer |  |  |  |
| ommodity Details                                                    |                                                                           | Validities, please contact your local<br>Sales office.                        |  |  |  |
| ommodity Can't find commodity                                       | v                                                                         |                                                                               |  |  |  |
| Select commodity 🗸                                                  |                                                                           |                                                                               |  |  |  |
| Dangerous Cargo                                                     |                                                                           |                                                                               |  |  |  |
| ontainer                                                            |                                                                           |                                                                               |  |  |  |
| ① Please note - an additional surcharge is applicable if the weight | t of the cargo exceeds 34500 kg subject to terminal approval              |                                                                               |  |  |  |
|                                                                     | Number of containers . Weight an entries                                  |                                                                               |  |  |  |
| Select container type                                               | Vumber of containers     Weight per container     Select container weight | kg                                                                            |  |  |  |
| 31-                                                                 |                                                                           | 5                                                                             |  |  |  |
| Shipper owned container (SOC)                                       |                                                                           |                                                                               |  |  |  |
| + Add an additional container                                       |                                                                           |                                                                               |  |  |  |
|                                                                     |                                                                           |                                                                               |  |  |  |
| Dates ①                                                             | 1.输入需要查询价格的航                                                              | 线,柜型,品名, 出运时间。                                                                |  |  |  |
|                                                                     | 2. 品名只能选择 Dry car                                                         | go-Freight all kinds 或者冷冻冷藏的产品品                                               |  |  |  |
| 25 Oct 2023                                                         | 名。                                                                        |                                                                               |  |  |  |
|                                                                     | 0.40用日本百万大村。 1                                                            |                                                                               |  |  |  |
| Service Contract                                                    | 3. 如果是各尸目有柜,可勾选: Shipper's own container(SOC),如果                          |                                                                               |  |  |  |
| Service contract (Optional)                                         | 定厄闷茄,可勾选 Dangerous cargo(厄闷品货物),开填入相应的危险<br>具信自                           |                                                                               |  |  |  |
| Enter service contract number                                       | HH  日 心 。                                                                 |                                                                               |  |  |  |
| Value Added Services                                                | 4.可点击+ADD ADDITIONAL FROM AND TO LOCATION 增加至十条航线。                        |                                                                               |  |  |  |
| Value added service (Optional)                                      | 5 可占击+ADD ADDITIONAL CONTAINERS                                           |                                                                               |  |  |  |
| Select and add additional services                                  |                                                                           |                                                                               |  |  |  |
| Company Details                                                     | _                                                                         |                                                                               |  |  |  |
| Company name                                                        |                                                                           | 输入公司信息及需要接收询价结果的邮箱, 然后                                                        |  |  |  |
| Enter company name                                                  |                                                                           | 点击 SUBMIT 即可。                                                                 |  |  |  |
|                                                                     |                                                                           |                                                                               |  |  |  |
| Country                                                             |                                                                           |                                                                               |  |  |  |
| Inter country                                                       |                                                                           |                                                                               |  |  |  |
| Company email                                                       |                                                                           |                                                                               |  |  |  |
| 🖾 Enter your email                                                  |                                                                           |                                                                               |  |  |  |
| + Add additional email address                                      |                                                                           |                                                                               |  |  |  |
| Cuberit                                                             |                                                                           |                                                                               |  |  |  |
| Submit                                                              |                                                                           |                                                                               |  |  |  |

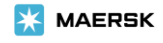

### Quote request summary

⊘ Thank you for your quote request

#### It has been successfully submitted

Request reference number 16980508669299368

You will shortly be receiving an email confirming your request Within 2 hours you should receive a quote from us by email.

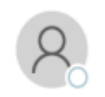

\$NO-REPLY@maersk.com

Standard Quote Request Acknowledgement #STD-15581359021015372#

We removed extra line breaks from this message.

2019/05/18 (風六) 07:38

#### Dear Customer,

Thank you for raising the quote request. We will get back to you within 2 hours with your quote. This will contain both the details of your quote and details of the shipping routes. (Please note each reference number equates to an individual quote)

#### Maersk

Company name: maersk Email Address: \*\*\*\*\*\*li@maersk.com Your Location: China

Below is a summary of your quote request:

Request reference number: #STD-15581359021015372#

Effective Date: 2019-05-19 Expiry date: 2019-05-31

From: Qingdao (Shandong), China (CY) To: Newark (New Jersey), United States (CY)

Container Type: 20' Dry Standard Quantity: 1 Weight of cargo: 18000 kg

Commodity: Dry cargo - Freight all kinds Dangerous cargo: No

#### Maersk

The information contained in this message is privileged and intended only for the recipients named. If the reader is not a representative of the intended recipient, any review, dissemination or copying of this message or the information it contains is prohibited. If you have received this message in error, please immediately notify the sender, and delete the original message and attachments.

Please consider the environment before printing this email.

同时,你所填写的邮箱也会收到一封确认邮件。正常情况下询价部门会在 2 个小时内回复 询价 结果至所填写的邮箱;如果 2 个工作小时内您没有收到答复,可以发邮件到 : GSCSALQTCNAS@maersk.com (除 00G,BBK), specialcargorates@maersk.com (00G,BBK),提 供您在询价时网站显示的 reference no.(sample: #STD-16522388596510124#) 咨询进度

点击 SUBMIT 后会得到一个 Request reference number

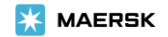

### 注册用户如何在线查询陆运运输费用

注册用户登录 www.maersk.com 并在菜单栏找到" 价格(Prices)", 点击"下一页"后选择" 陆运价格查询"。

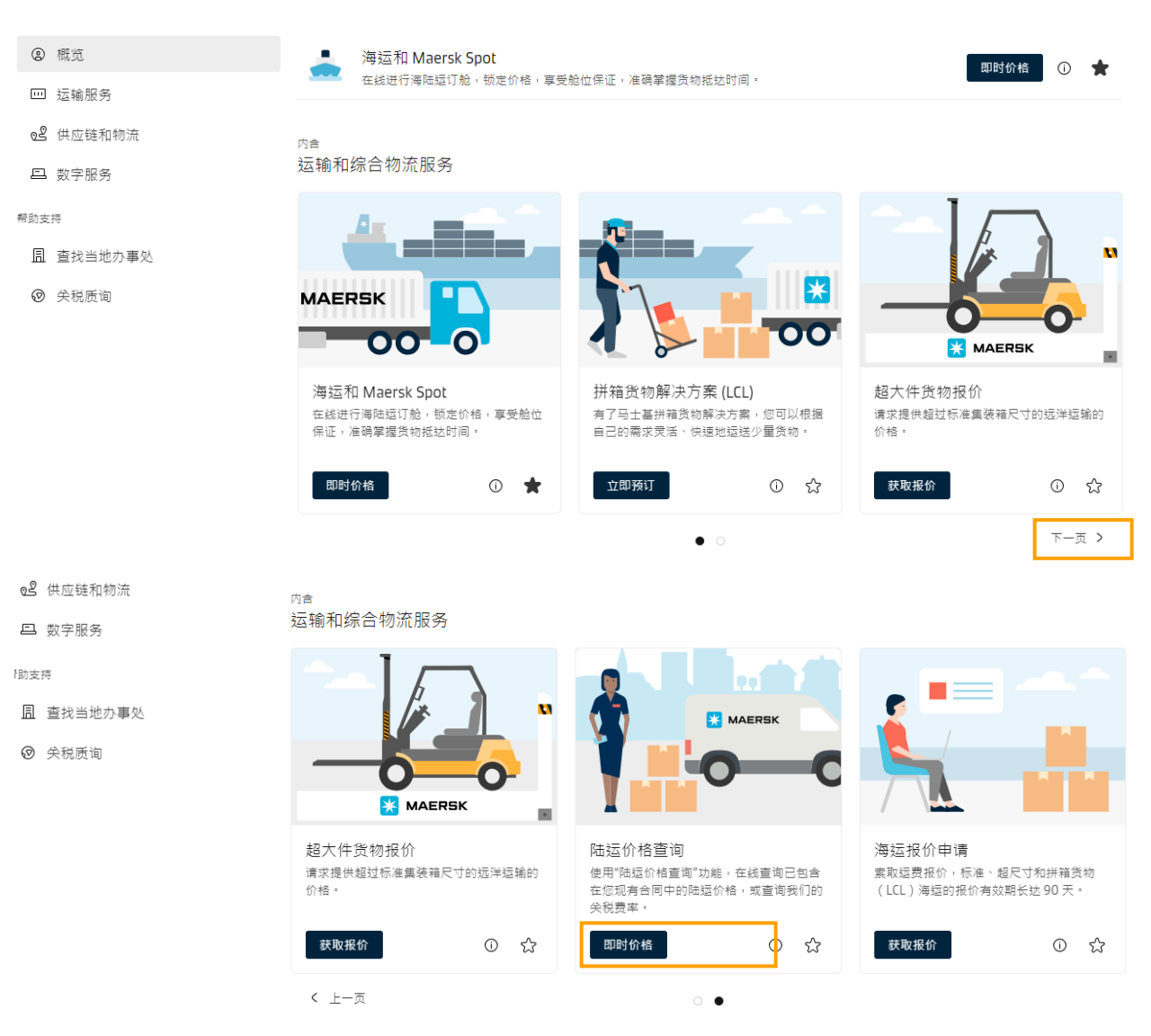

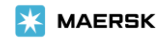

| Inland price lookup                            |                                              |  |  |
|------------------------------------------------|----------------------------------------------|--|--|
| Haulage direction                              |                                              |  |  |
| • Export Import                                |                                              |  |  |
| Country/ Region of inland location ①           |                                              |  |  |
| ◎ Type in minimum 2 characters                 |                                              |  |  |
|                                                |                                              |  |  |
| Inland location (From - City; Country/ Region) | Gateway port (To - City; Country/ Region)    |  |  |
| Type in minimum 2 characters                   | Type in minimum 2 characters                 |  |  |
| Inland location is a container yard            |                                              |  |  |
| + Add additional location                      |                                              |  |  |
| Container type                                 | 1. 需要登录网站后才能查询。                              |  |  |
| Select container type 🗸 🗸                      | 2. 只有当需要查询的路线运输方式为 SD                        |  |  |
| Dangerous cargo                                | (承 运人托运)时才能查询。                               |  |  |
| + Add additional container                     | 3. 进入询价页面后根据所需查询的内陆运输                        |  |  |
| Departure date ①                               | 费为出口还是进口选择 "EXPORT" 或                        |  |  |
| 23/10/2023                                     | "IMPORI"。然后输入需要登询的内陆运<br>输费的国家,内陆运输占,柜型(可占击) |  |  |
| Service contract (Optional)                    | +ADD AN ADDITIONAL CONTAINER 增加至三            |  |  |
| Enter service contract number                  | 条),选择时间,如有合约号输入合约号,                          |  |  |
| Look up                                        | 然后点击 LOOK UP, 如果是危险品可以勾选<br>Dangerous cargo. |  |  |
|                                                | 4. 点击 LOOK UP 后即可查询到内陆运输费                    |  |  |

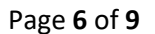

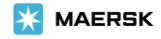

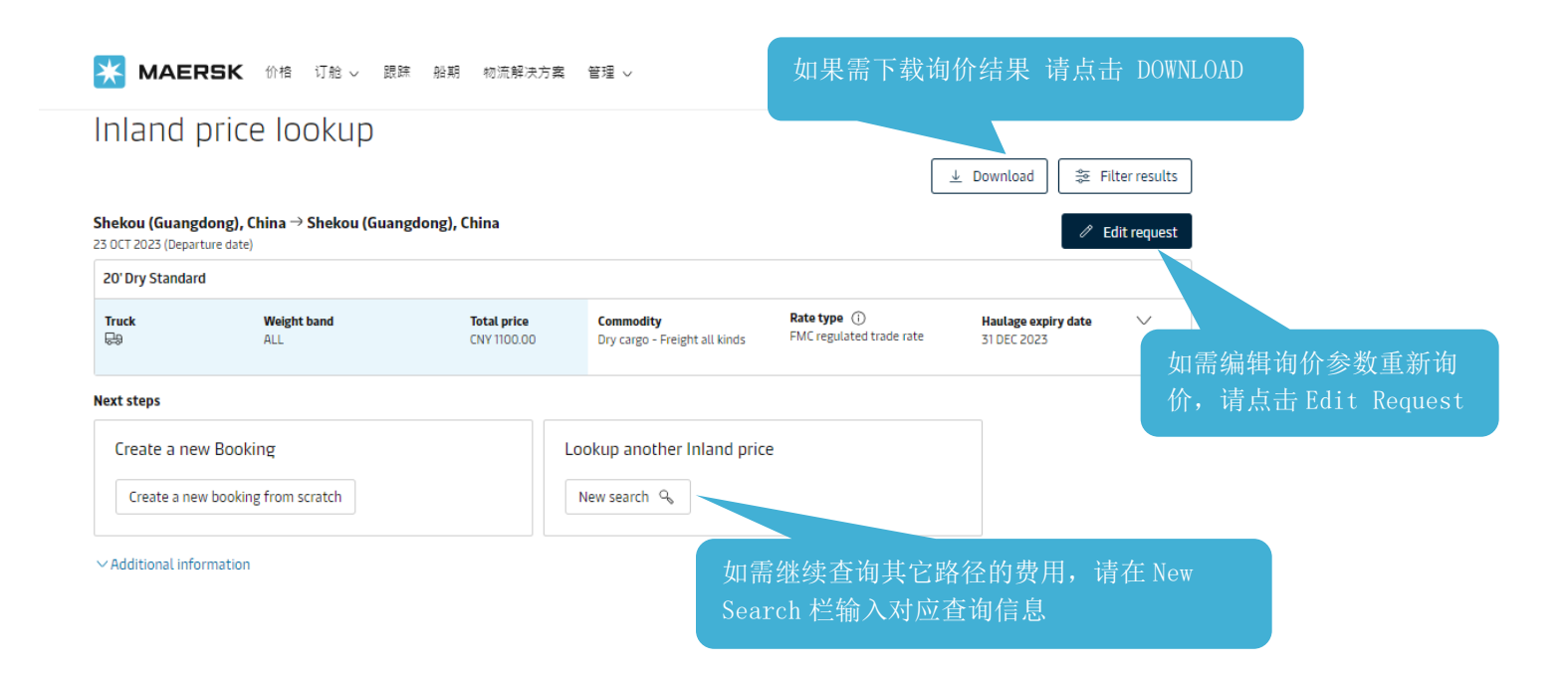

### 注册用户如何查询 Spot 价格

注册用户登录 www.maersk.com 并在菜单栏找到" 价格(Prices)" ,进入后点击" 海运和 Maersk Spot"。

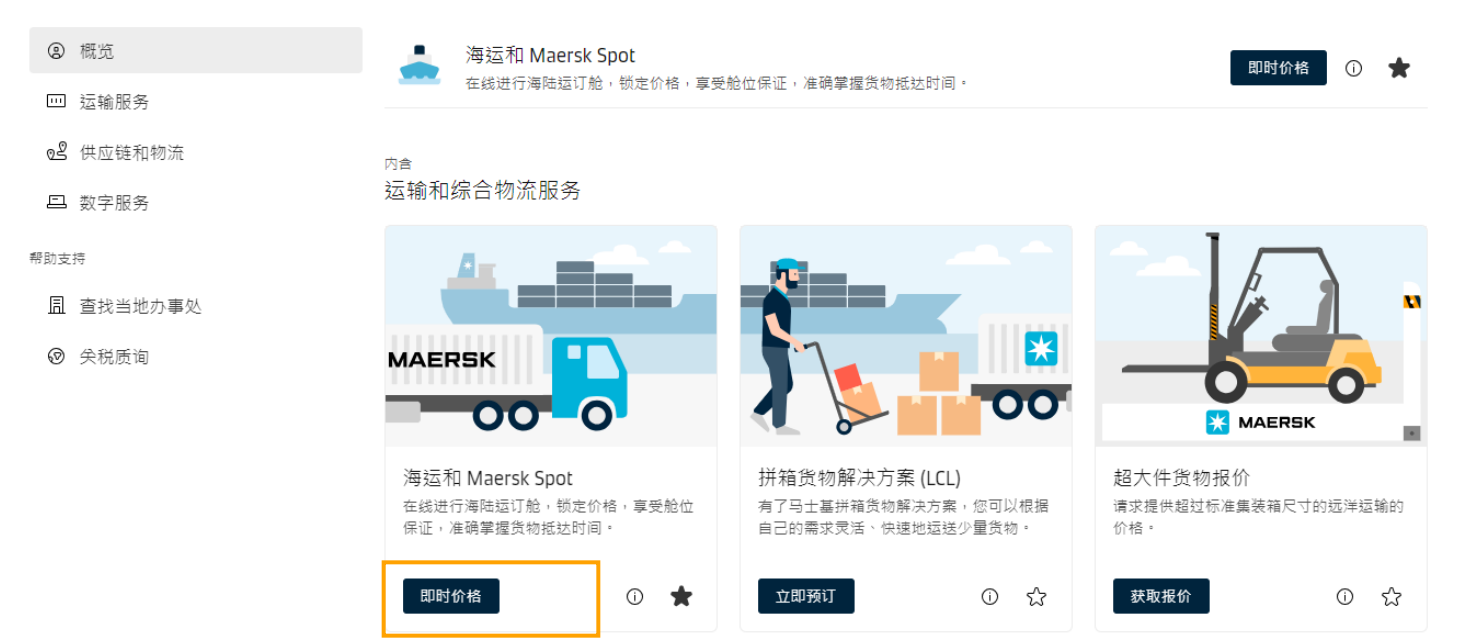

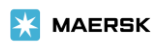

### 海运价格或 Maersk Spot

| 航线                      |                         | (i            | )                                    |
|-------------------------|-------------------------|---------------|--------------------------------------|
| 从(城市,国家/地区)             | 到(城市,国家/地区              | ≤)            |                                      |
| 输入城市名称                  | 输入城市名称                  |               |                                      |
| ● 货方拖运 (CY)             | ● 货方拖运 (CY)             |               |                                      |
| 📄 承运商拖运 (SD)            | ● 承运商拖运 (SD)            | )             | 1. 需要登陆网站后才可使用。                      |
| 货物品名                    |                         | (             | 2. 近八间折贝面后,插八所需<br>查询的航线,品名,柜型,柜     |
| 货物品名                    |                         |               | 量,货物重量,日期(品名:                        |
| 输入商品                    |                         |               | 可根据货物的关键字进行搜                         |
| 危险货物 (1)                |                         |               | 系;如采定日有他,可勾远:<br>Shipper's own       |
| 集装箱                     |                         | (             | container(SOC);如果需要                  |
| 托运人拥有的集装箱 (SOC)         |                         |               | reefer 柜,但不需要温度控                     |
|                         |                         |               | 前, 頃勾远: 非运宫中的冷藏<br>集装箱 Non-operating |
| 美装箱类型                   | 集装箱数量                   | 重量 - 仅货物 (Kg) | reefer)                              |
| 选择集装箱类型                 | - 1                     | + 18000       | 3. 集装箱数量: 1-40                       |
| C #9                    |                         |               |                                      |
| 四州                      |                         |               |                                      |
|                         |                         |               |                                      |
|                         |                         |               |                                      |
| 搜索                      |                         |               |                                      |
|                         |                         |               |                                      |
| 离港日期                    |                         |               |                                      |
| 10 1001                 |                         |               |                                      |
| 18 NUV                  | 25 NUV                  | 03 DEC        | U9 DEC                               |
| USD 1,629.00<br>总价(全包价) | USD 1,581.00<br>总价(全包价) | Sold out      | USD 2,059.00<br>总价 (全包价)             |
| 现有的 Rollable 选项         | 现有的 Rollable 选项         |               | 现有的 Rollable 选项                      |
|                         |                         |               |                                      |
|                         |                         |               |                                      |
|                         | 点击所需船期的价格词              | 牟细信息          |                                      |
|                         |                         |               |                                      |

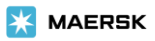

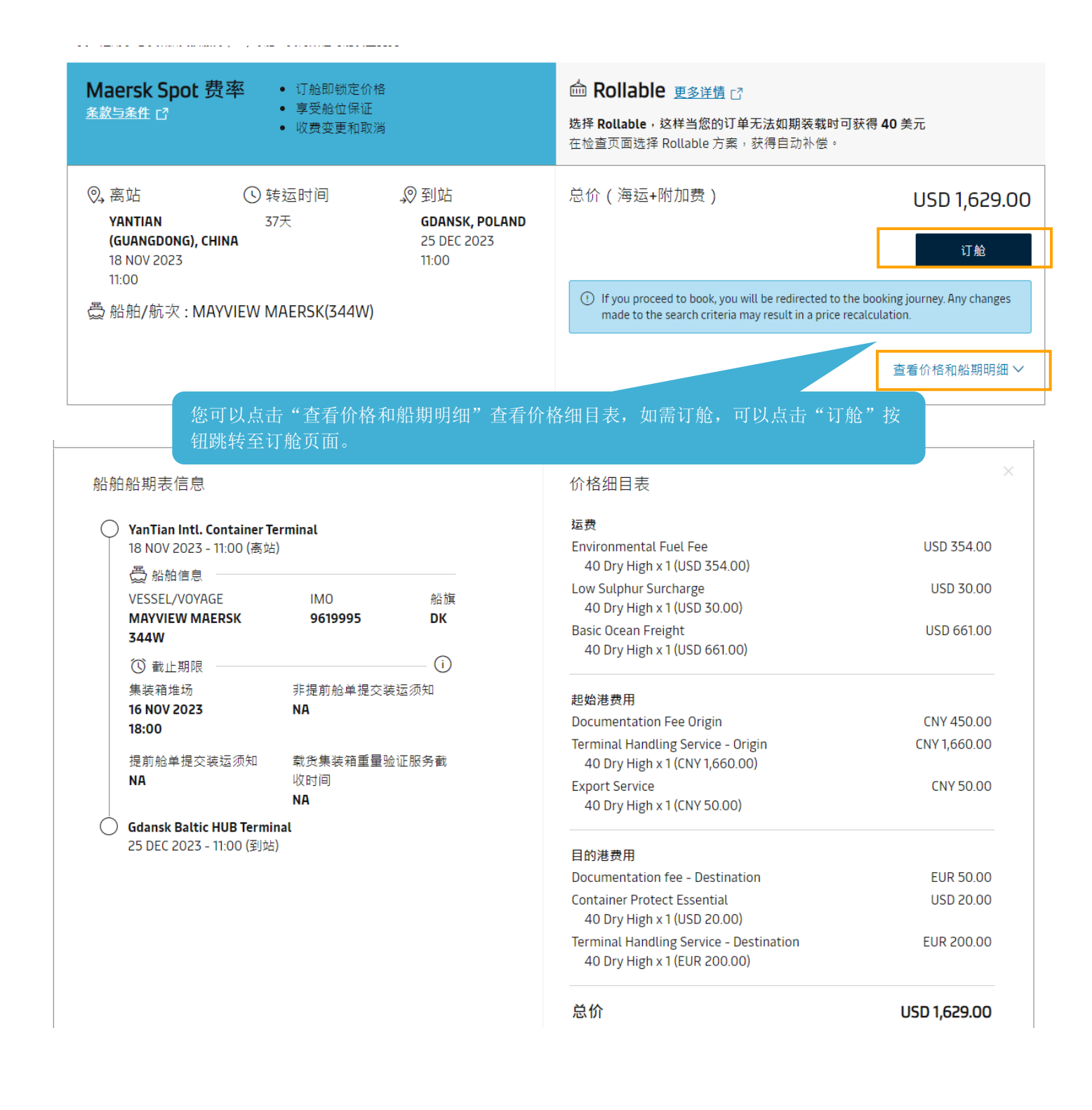

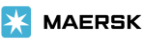